## **TI-83 Premium CE**

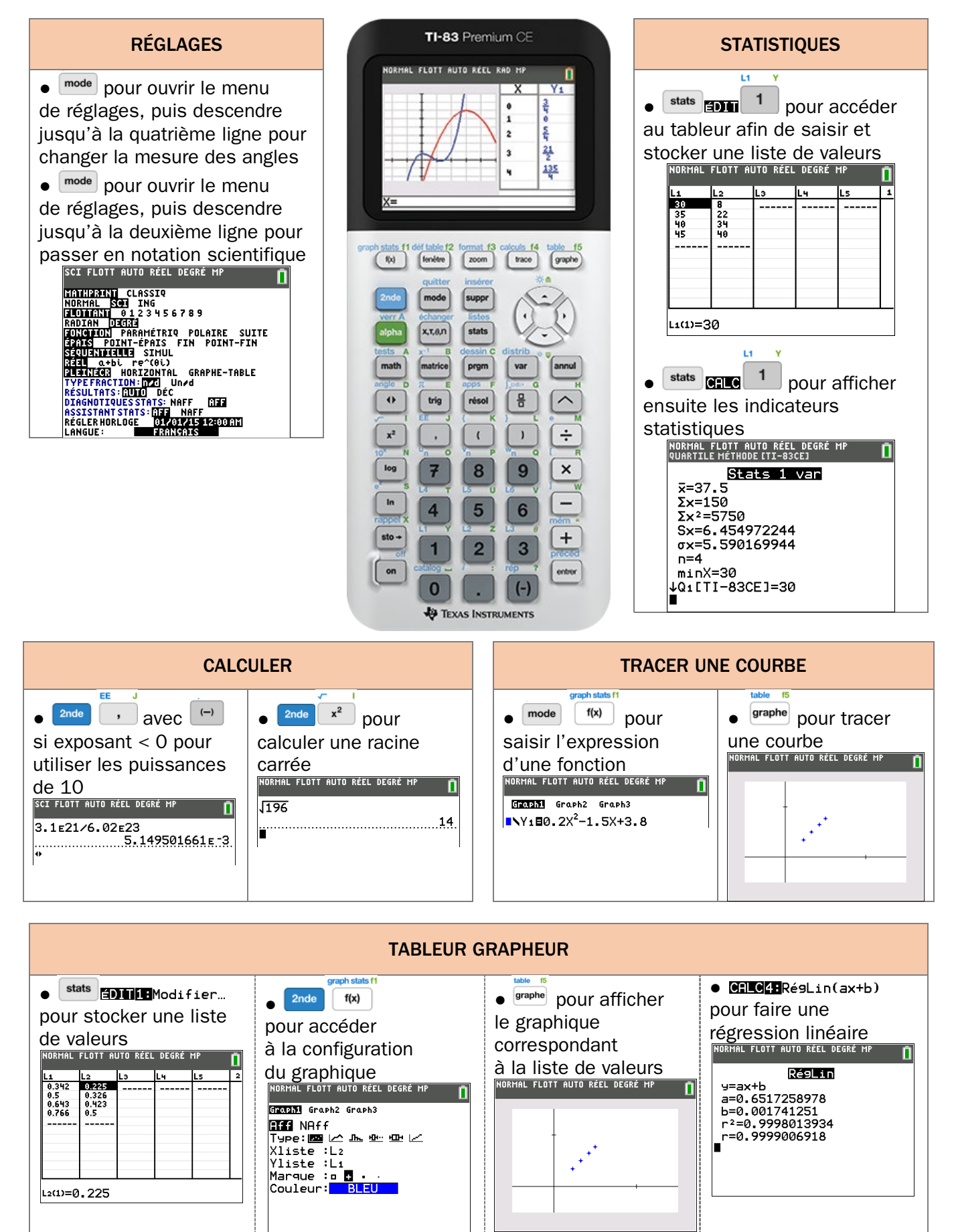

## CASIO GRAPH90+E (ou GRAPH35+E)

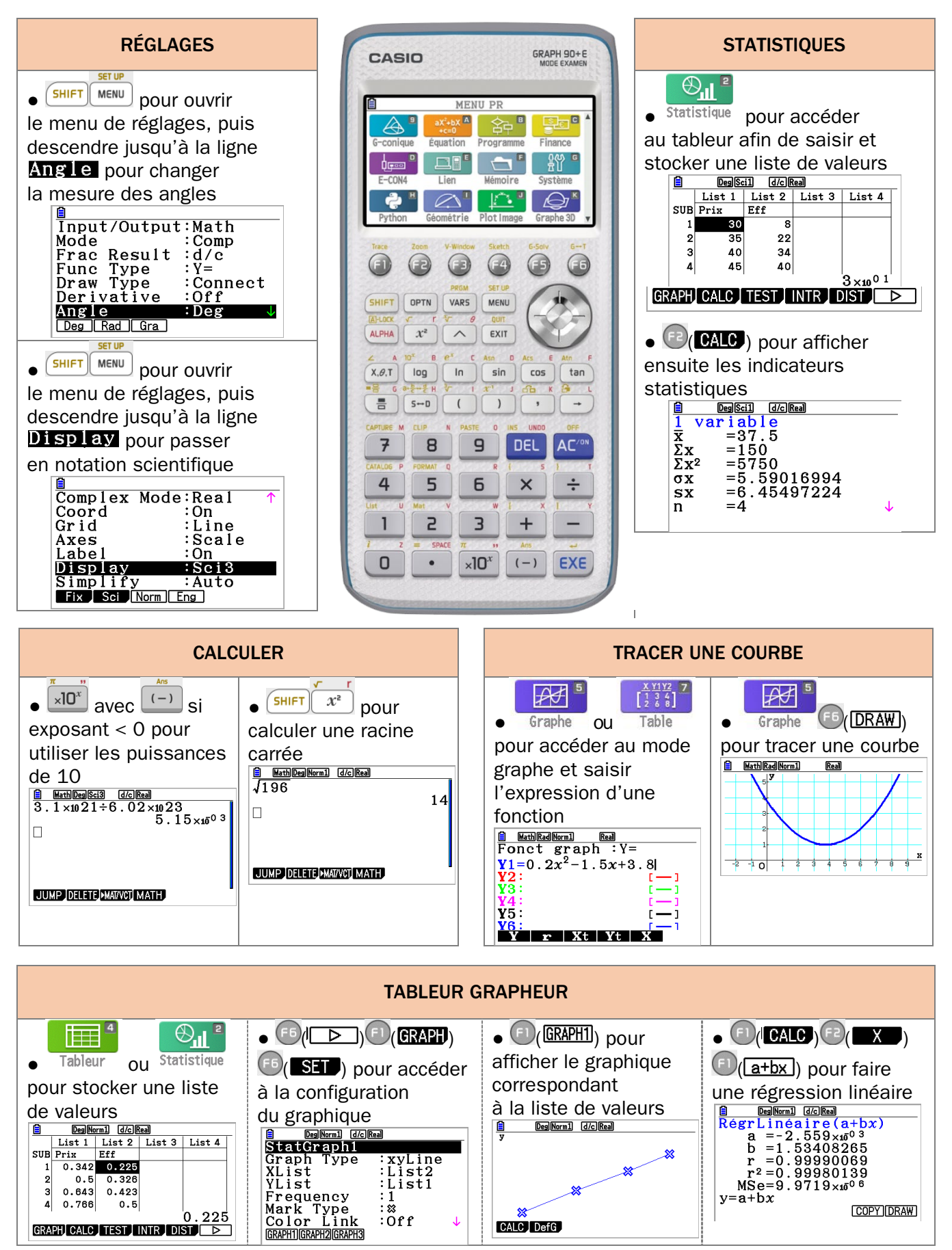

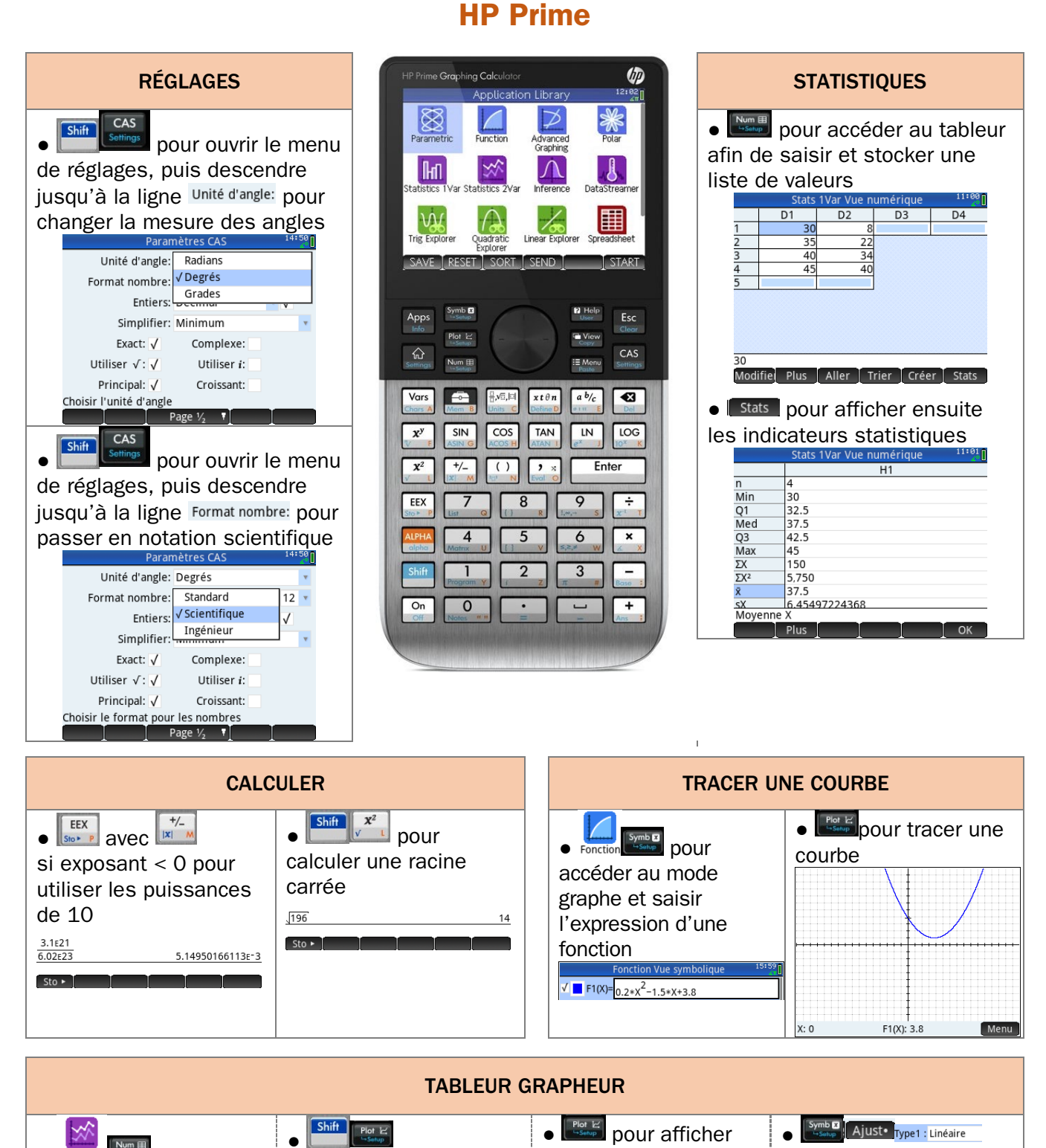

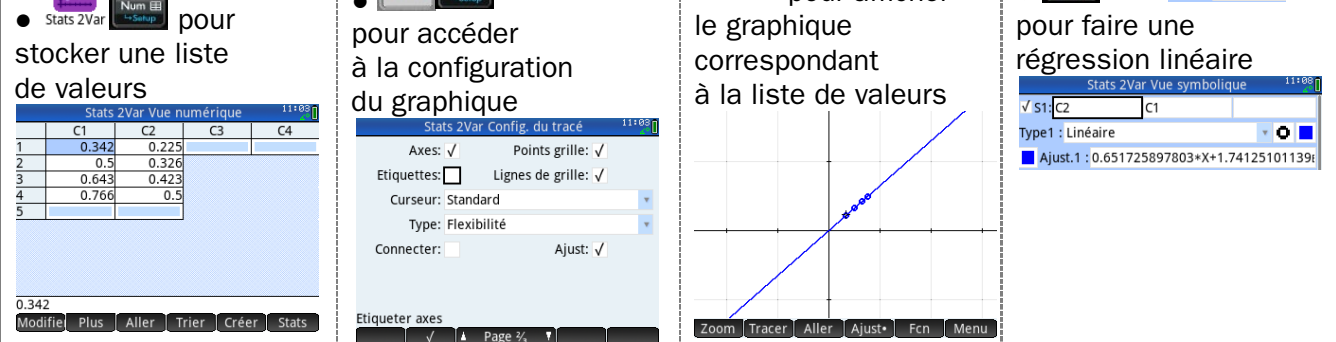

## **Numworks**

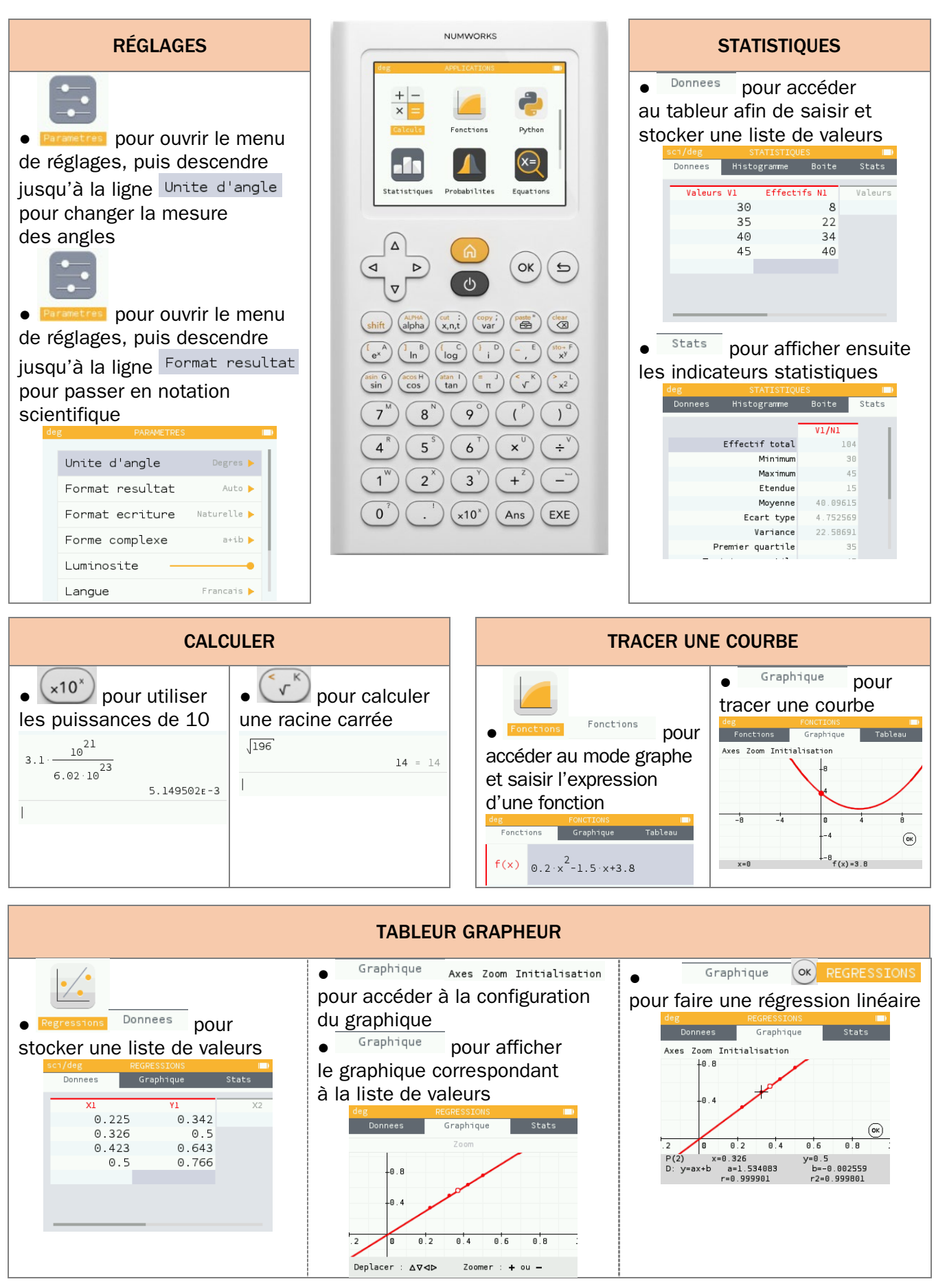